## How to generate SPEs

From the Home screen, under **Evaluations to Complete**, click "View a report of the evaluations you need to complete." *This link will only appear if you have evaluations to complete* 

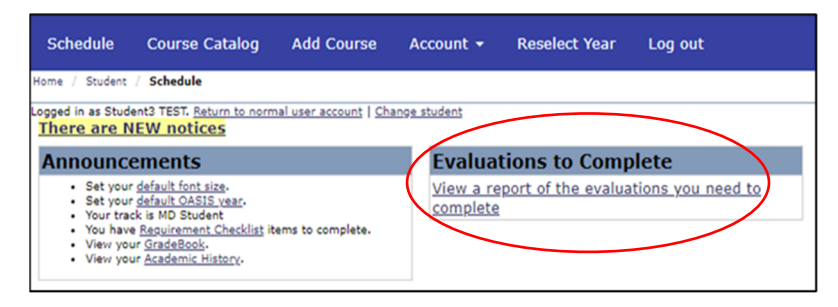

After clicking "View a report of the evaluations you need to complete," you will see the pending evaluations

| Generate a QR code or choose an evaluator to set up a student performance evaluation that will be completed by that evaluator.                                                                                             |
|----------------------------------------------------------------------------------------------------|
| Student3 TEST's Evaluations Show Submitted and Closed in 2024-2025                                                                                                    |
| Select specific dates to view completed evaluation information for courses starting between the given dates. Leave a value blank to use the current date.                                                                  |
| Starts On or After mm/dd/yyyy 🐵 Starts On or Before mm/dd/yyyy 🐵 Update                                                                                                    |
| You have completed 0.00% (0 out of 1) of the required evaluations assigned to you in 2024-2025.<br>Course: (0 of 0)<br>Faculty/Peer: (0 of 1)                                                                              |
| The following report shows the evaluations for which you are responsible, and their status. To<br>access an evaluation, click on the appropriate link below.                                                               |
| FC-310A: Family Medicine & Community Health: Clerkship in Family Medicine A<br>UMASS, Worcester: 04/01/2024 - 04/05/2024                                                                                                   |
| Explorations Attending Evaluation                                                                                                    |
| Complete <b>BEFORE</b> 05/03/2024<br>For the period 04/01/2024 - 04/05/2024, you must evaluate at least 1 <u>Add a person to</u><br>person. You have submitted 0 of 1 evaluations. You must add at least 1 more<br>person. |
| Evaluator Name Status Complete BEFORE Action                                                                                                    |
| Explorations OSCE Evaluation - Complete BEFORE 04/12/2024                                                                                                    |
| Explorations Rotation Evaluation - Complete BEFORE 04/12/2024                                                                                                    |
| Explorations Site Evaluation - Complete BEFORE 04/12/2024                                                                                                    |

The URL in the reminder email is only valid for one week. A reminder email will be sent out weekly if there are pending evaluations

FYI: The reminder email states that your username is your email address but that is not correct. Your username and password are your nt login info (same login you use for your email)

If you receive an evaluation that you do not believe is connected to your course/clerkship or schedule, please email the contact person, as listed in your 'auto log in' email from OASIS.

### How to select educators:

It's important to submit your evaluations in a timely manner; especially when asked to select educators that should be sent a Student Performance Evaluation (SPE) to complete about you. Those SPEs will not be sent to those educators until you make those selections, and then the summary evaluations (final grade reports) won't generate until those educators have completed the SPEs about you.

Course directors have set the minimum number of educators you need to select for evaluations

To add an educator, click on "add a person to evaluate"

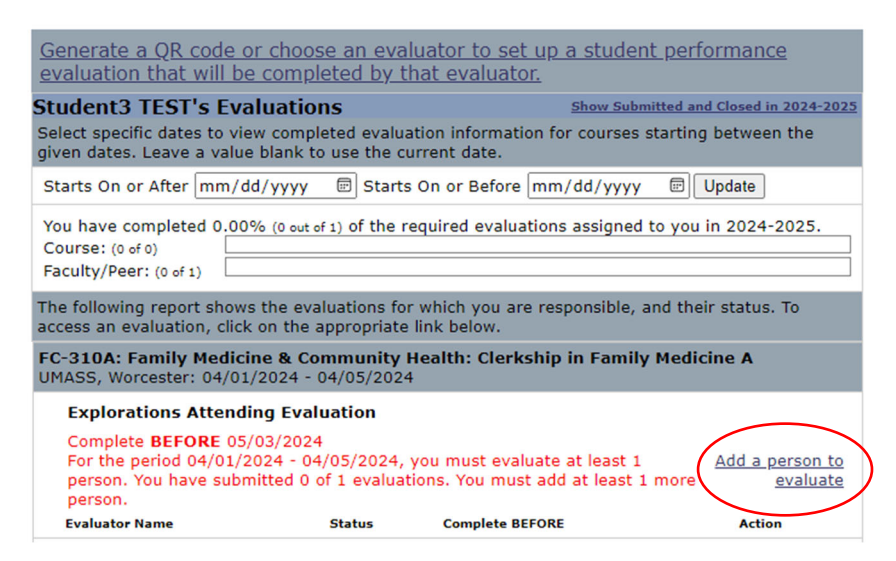

#### \*\*Important Note- Educators cannot see evaluations until a threshold of 3 has been met\*\*

A pop-up window will appear where you can select an educator from the drop-down. This drop-down list may be lengthy, but if you know who you would like to select, you can begin to type their last name in

| Add a person to evaluate                                                                                                    | <u>Close</u> |  |  |
|----------------------------------------------------------------------------------------------------|--------------|--|--|
| The evaluator you select may be asked to fill out a student performance evaluation and you will be asked to fill out a faculty evaluation |              |  |  |
| Add from the list of names below:                                                                                                    |              |  |  |
| - Select -                                                                                                    |              |  |  |
| Add Cancel                                                                                                    |              |  |  |

After fulfilling the minimum requirement of educators, the "Add a person to evaluate" link disappears. To evaluate additional educators, click on 'Show Submitted and Closed in 2024-2025,' this will ensure that the "Add a person to evaluate" link reappears

| Student3 TEST's Evaluations                                                                 | Show Submitted and Closed in 2024-2025                            |
|---------------------------------------------------------------------------------------------|-------------------------------------------------------------------|
| Select specific dates to view completed eval<br>given dates. Leave a value blank to use the | uation information for courses starting between the current date. |
| Starts On or After mm/dd/yyyy 🗐 Star                                                        | ts On or Before mm/dd/yyyy 🗊 Update                               |
| You have completed 0.00% (0 out of 1) of the<br>Course: (0 of 0)<br>Faculty/Peer: (0 of 1)  | required evaluations assigned to you in 2024-2025.                |

# You must log into OASIS to see completed assessments. SPEs cannot be viewed until all evaluations for that clerkship have been completed.

Please note that there are two ways to view faculty evaluations. By clicking on the evaluation name (ex: Explorations Attending Evaluation) the preceptors listed under it will be combined into one evaluation. If you click on the individual preceptor evaluation, only that evaluation will open. You will then have to go back to the evaluations page and select additional preceptors for them to open.

| FC-310A: Family Medic<br>UMASS, Worcester: 04/0                                                                | c <b>ine &amp; Community He</b><br>1/2024 - 04/05/20 <del>24</del>                          | alth: Clerkship in Family Medi             | cine A                                    |
|----------------------------------------------------------------------------------------------------|---------------------------------------------------------------------------------------------|--------------------------------------------|-------------------------------------------|
| Explorations Attend<br>Complete BEFORE 05/03/20<br>For the period 04/01/2024 -<br>of 1 evaluations. You must a | <b>ling Evaluation</b><br>124<br>04/05/2024, you must evaluat<br>dd at least 0 more people. | te at least 1 person. You have submitted 0 | <u>Add a person to</u><br><u>evaluate</u> |
| Evaluator Name                                                                                                 | Status                                                                                      | Complete BEFORE                            | Action                                    |
| TEST, Faculty1                                                                                                 | Not Started                                                                                 | 05/03/2024                                 |                                           |
| TEST, Faculty2                                                                                                 | Not Started                                                                                 | 05/03/2024                                 |                                           |

|                                                                                                    |                                      | Return to Report                                                                                                    |                                                                              |                    |
|----------------------------------------------------------------------------------------------------|--------------------------------------|----------------------------------------------------------------------------------------------------|------------------------------------------------------------------------------|--------------------|
|                                                                                                    |                                      | Course Information                                                                                                    |                                                                              |                    |
| Date                                                                                                    |                                      | Course                                                                                                    | Location                                                                     | Wee                |
| 04/01/2024 -                                                                                                    |                                      | FC-310A: Family Medicine & Commun                                                                                                    | ity UMASS,                                                                   | 1                  |
| 04/05/2024                                                                                                    |                                      | Health<br>Clerkship in Family Medicine A                                                                                                    | Worcester                                                                    |                    |
| Evaluation Period                                                                                                | 04/0                                 | 1/2024 - 04/05/2024                                                                                                    |                                                                              |                    |
| Faculty: TEST. Fac                                                                                               | rulty1                               |                                                                                                    |                                                                              |                    |
| The feedback you o                                                                                               |                                      | through this evaluation is an importa-                                                                                                    | at component in impor                                                        | Line the           |
| and reported in sum<br>providing construct<br>Question numbers in red <sup>3</sup><br>Overall, how v<br>Paor<br> | e which<br>approp                    | format, Please be sure to use approp<br>back.<br>and,<br>nou rate this preceptor?<br>yes agree this preceptor?<br>yes agree this preceptor.<br>and level of responsibility with patients<br>e. | iate, professional lang                                                      | uage whe           |
| Disagree     Agree     Strongly #                                                                                | Agree                                |                                                                                                    |                                                                              |                    |
| a. Observed me                                                                                                   | in dini                              | cal encounters                                                                                                    |                                                                              |                    |
| <ul> <li>Strongly I</li> </ul>                                                                                   | Disagro                              | se                                                                                                    |                                                                              |                    |
| <ul> <li>Disagree</li> <li>Agree</li> </ul>                                                                      |                                      |                                                                                                    |                                                                              |                    |
| Strongly /                                                                                                    | Agree                                |                                                                                                    |                                                                              |                    |
| <ul> <li>Demonstrated</li> </ul>                                                                                 | enthu                                | slasm for teaching                                                                                                    |                                                                              |                    |
| Strongly L                                                                                                    | Disagro                              | 20                                                                                                    |                                                                              |                    |
| <ul> <li>Agree</li> </ul>                                                                                        |                                      |                                                                                                    |                                                                              |                    |
| Strongly /                                                                                                    | Agree                                |                                                                                                    |                                                                              |                    |
| 5.º Created a posi                                                                                               | tive le                              | arning environment                                                                                                    |                                                                              |                    |
| Strongly I                                                                                                    | Disagro                              | se                                                                                                    |                                                                              |                    |
| <ul> <li>Disagree</li> <li>Agree</li> </ul>                                                                      |                                      |                                                                                                    |                                                                              |                    |
| O Strongly /                                                                                                    | Agree                                |                                                                                                    |                                                                              |                    |
| Was approach                                                                                                    | able a                               | nd available to answer questions                                                                                                    |                                                                              |                    |
| Strongly L                                                                                                    | Disagre                              | 20                                                                                                    |                                                                              |                    |
| O Disagree                                                                                                    |                                      |                                                                                                    |                                                                              |                    |
| <ul> <li>Strongly #</li> </ul>                                                                                   | Agree                                |                                                                                                    |                                                                              |                    |
| 7.* Was always re                                                                                                | spectf                               | ul                                                                                                    |                                                                              |                    |
| O Strongly L                                                                                                    | Disagne                              | ne .                                                                                                    |                                                                              |                    |
| O Disagree                                                                                                    |                                      |                                                                                                    |                                                                              |                    |
| <ul> <li>Agree</li> <li>Strongly A</li> </ul>                                                                    | loree                                |                                                                                                    |                                                                              |                    |
| OMMENTS:                                                                                                    | -                                    |                                                                                                    |                                                                              |                    |
| <ol> <li>Please describ<br/>addressing bia<br/>time when the<br/>appropriate less</li> </ol>                     | e any<br>as or in<br>prece<br>arning | opportunities this preceptor might ma<br>nproving representation in the instruc<br>ptor was successful in recognizing an<br>environment.                                                       | ke for recognizing and<br>tion. Please give an ex<br>d addressing bias or cr | ample of eating an |
| Ren text                                                                                                    |                                      |                                                                                                    | 1.                                                                           |                    |
| e. Strengths and                                                                                                 | /or are                              | as for improvement.                                                                                                    |                                                                              |                    |
|                                                                                                    |                                      |                                                                                                    | 1                                                                            |                    |
| Rich text                                                                                                    |                                      |                                                                                                    |                                                                              |                    |
| aculty Evaluation                                                                                                | 1                                    |                                                                                                    |                                                                              |                    |
| xpiorations Atter                                                                                                | gnibr                                | Return to Report                                                                                                    |                                                                              |                    |
|                                                                                                    |                                      | Course Information                                                                                                    |                                                                              |                    |
| Date                                                                                                    |                                      | Course                                                                                                    | Location                                                                     | Wee                |
| 4/01/2024 -                                                                                                    |                                      | FC-310A: Family Medicine & Commun                                                                                                    | ity UMASS,                                                                   | 1                  |
| 04/05/2024                                                                                                    |                                      | Health<br>Clerkship in Family Medicine A                                                                                                    | Worcester                                                                    |                    |
| evaluation Period                                                                                                | : 04/0                               | 1/2024 - 04/05/2024                                                                                                    |                                                                              |                    |
| Faculty: TEST. Fac                                                                                               | culty2                               |                                                                                                    |                                                                              |                    |
|                                                                                                    |                                      |                                                                                                    |                                                                              |                    |
| usation numbers in red*                                                                                          | are req                              | and.                                                                                                    |                                                                              |                    |
| w Overall, now v                                                                                                 | voluid )                             | ou race this preceptor?                                                                                                    |                                                                              |                    |
| () Balan                                                                                                    |                                      |                                                                                                    |                                                                              |                    |
| O Fair                                                                                                    |                                      |                                                                                                    |                                                                              |                    |
| O Poor<br>O Fair<br>O Good                                                                                       |                                      |                                                                                                    |                                                                              |                    |

## Clicking on evaluation name view

Clicking on individual preceptor evaluation view

|                                                                                                    | Course Information                                                                                                    |                                           |                                              |
|----------------------------------------------------------------------------------------------------|----------------------------------------------------------------------------------------------------|-------------------------------------------|----------------------------------------------|
| Date                                                                                                    | Course                                                                                                    | Locatio                                   | n Wee                                        |
| 04/01/2024 -<br>04/05/2024                                                                                      | FC-310A: Family Medicine & Community<br>Health<br>Clerkship in Family Medicine A                                                                        | UMASS,<br>Worcest                         | er 1                                         |
| Evaluation Period: 04/0                                                                                         | 01/2024 - 04/05/2024                                                                                                    |                                           |                                              |
| Faculty: TEST, Faculty:                                                                                         | L                                                                                                    |                                           |                                              |
| The feedback you provide<br>quality of medical educat<br>reported in summary forr<br>providing constructive fee | e through this evaluation is an important co<br>ion for you and future students. The results<br>nat. Please be sure to use appropriate, prof<br>edback. | mponent in<br>are rendere<br>essional lan | improving the<br>d anonymous a<br>guage when |
| Question numbers in red* are rea                                                                                | quired.                                                                                                    |                                           |                                              |
| 1.* Overall, how would                                                                                          | you rate this preceptor?                                                                                                    |                                           |                                              |
| O Poor                                                                                                    | ,,                                                                                                    |                                           |                                              |
| O Fair                                                                                                    |                                                                                                    |                                           |                                              |
| O Good                                                                                                    |                                                                                                    |                                           |                                              |
| O Excellent                                                                                                    |                                                                                                    |                                           |                                              |
| Please rate the extent to which                                                                                 | h you agree this preceptor:                                                                                                    |                                           |                                              |
| 2.* Gave me the approp                                                                                          | priate level of responsibility with patients                                                                                                    |                                           |                                              |
| Strongly Disagr                                                                                                 | ee                                                                                                    |                                           |                                              |
| O Disagree                                                                                                    |                                                                                                    |                                           |                                              |
| O Agree                                                                                                    |                                                                                                    |                                           |                                              |
| <ul> <li>Strongly Agree</li> </ul>                                                                              |                                                                                                    |                                           |                                              |
| 3.* Observed me in clin                                                                                         | ical encounters                                                                                                    |                                           |                                              |
| O Strongly Disagr                                                                                               | ee                                                                                                    |                                           |                                              |
| O Disagree                                                                                                    |                                                                                                    |                                           |                                              |
| O Agree                                                                                                    |                                                                                                    |                                           |                                              |
| <ul> <li>Strongly Agree</li> </ul>                                                                              |                                                                                                    |                                           |                                              |
| 4.* Demonstrated enth                                                                                           | usiasm for teaching                                                                                                    |                                           |                                              |
| O Strongly Disagr                                                                                               | ee                                                                                                    |                                           |                                              |
| O Disagree                                                                                                    |                                                                                                    |                                           |                                              |
| O Agree                                                                                                    |                                                                                                    |                                           |                                              |
| Strongly Agree                                                                                                  |                                                                                                    |                                           |                                              |
| 5.* Created a positive l                                                                                        | earning environment                                                                                                    |                                           |                                              |
| O Strongly Disagr                                                                                               | ee                                                                                                    |                                           |                                              |
| O Disagree                                                                                                    |                                                                                                    |                                           |                                              |
| O Agree                                                                                                    |                                                                                                    |                                           |                                              |
| O Strongly Agree                                                                                                |                                                                                                    |                                           |                                              |
| 6.* Was approachable a                                                                                          | and available to answer questions                                                                                                    |                                           |                                              |
| O Strongly Disagr                                                                                               | ee                                                                                                    |                                           |                                              |
| O Disagree                                                                                                    |                                                                                                    |                                           |                                              |
| O Agree                                                                                                    |                                                                                                    |                                           |                                              |
| O Strongly Agree                                                                                                |                                                                                                    |                                           |                                              |
| 7.* Was always respect                                                                                          | ful                                                                                                    |                                           |                                              |
| O Strongly Disagr                                                                                               | ee                                                                                                    |                                           |                                              |
| O Disagree                                                                                                    |                                                                                                    |                                           |                                              |
| O Agree                                                                                                    |                                                                                                    |                                           |                                              |
| O Strongly Agree                                                                                                |                                                                                                    |                                           |                                              |
| LOMMENTS:                                                                                                    |                                                                                                    |                                           |                                              |
| <ol> <li>Please describe any</li> </ol>                                                                         | opportunities this preceptor might make for                                                                                                    | r recognizin                              | g and                                        |

Updated by IREA, 4/9/24